## 7" Digital Photo Frame

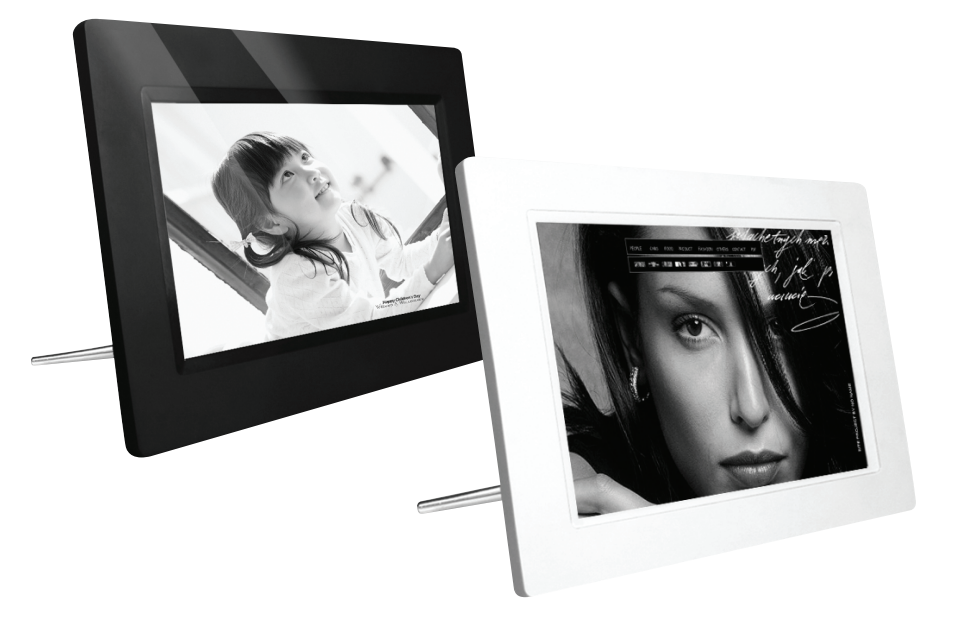

Art.noModel18-8461KD0706-A14-UK18-8462KD0706-A14-UK

Ver. 20150714

# clas ohlson

## 7" Digital Photo Frame

Art.no 18-8461 18-8462

Mod

Model KD0706-A14-UK (White) KD0706-A14-UK (Black)

Please read the entire instruction manual before using the product and save it for future reference. We reserve the right for any errors in text or images and any necessary changes made to technical data. If you have any questions regarding technical problems please contact Customer Services.

### 1. Product description

- 7" Widescreen Digital Picture Frame.
- Displays digital JPEG images.
- USB memory and memory card slots (SD/SDHC/MMC).
- Mains power adaptor.

### 2. Contents

- Digital Photo Frame
- Instruction manual
- Mains adaptor
- Stand

## 3. Safety

- **Warning!** Do not open the casing. Certain components within the product's casing carry dangerous currents. Contact with these may give you an electric shock.
- The product should only be repaired by qualified service technicians.
- The product should not be taken apart or modified.
- Do not place the product where there is a risk of it falling into water or other liquid. Do not place any objects containing liquid on the product, e.g. flower vases or soft drinks.
- Do not cover the ventilation openings. Do not place the product close to heat sources such as on top of the radiator or TV, or on e.g. the sofa which will block the ventilation openings.
- Always unplug the adaptor from the electrical outlet if the product is not be used for an extended period.
- The product is designed for 8–10 hours of continuous operation. Avoid any prolonged use. Allow the product to rest for a while before using it again.
- The product is intended for indoor use only.
- Do not expose the product to direct sunlight for prolonged periods.
- Do not use the product in damp, dusty, or dirty environments.
- Only use a lightly moistened soft cloth with a little washing up liquid to clean the screen.
- Do not disconnect the mains adaptor while the frame is in use. The attached memory storage device may be damaged. Neither should the connected memory storage device be removed when the frame is in use.

### 4. Buttons and functions

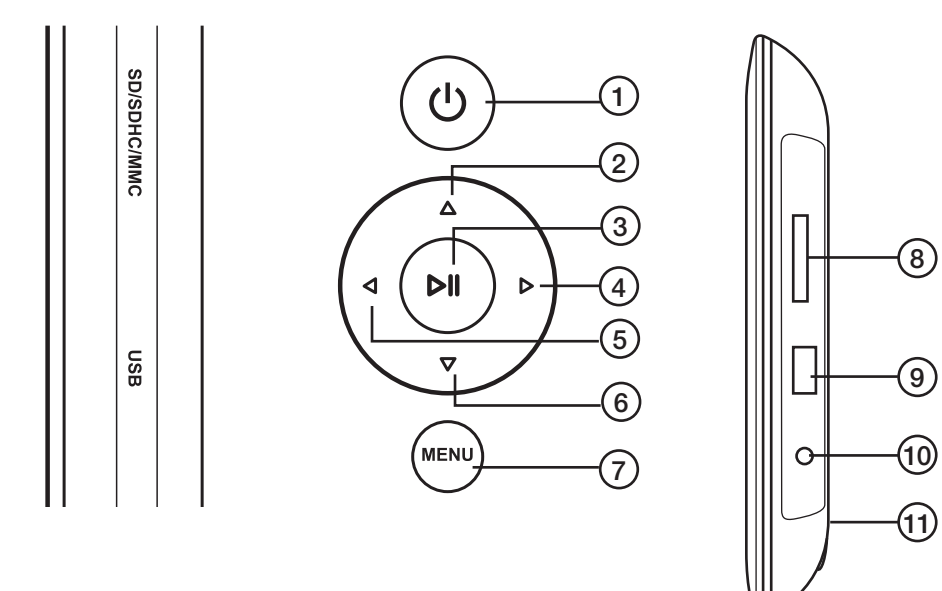

#### **Rear buttons**

- 1. [山] Power On/Off
- 2. [▲] Move cursor up
- 3. [►II] Start slideshow, pause or confirm
- 4. [▶] Move cursor right
- 5. [◀] Move cursor left
- 6. [▼] Move cursor down
- 7. [MENU] Return to main menu, or open file processing (copy/delete file)

#### On the right hand side of the photo frame

- 8. Memory card slot: SD/SDHC/MMC
- 9. USB port
- 10. DC 5 V
- 11. Stand attachment point

## 5. Use

This photo frame is intended for tabletop use.

- 1. Screw the stand onto the back. (11).
- 2. Peel off the protective film from the screen.
- 3. Plug the mains adaptor into a wall socket and then plug the DC connector into the DC 5 V socket on the photo frame.
- 4. Connect a SD/SDHC/MMC memory card or USB memory to the photo frame.
- 5. Press [U] (1) to turn the photo frame on.
- 6. The start-up page will be displayed.

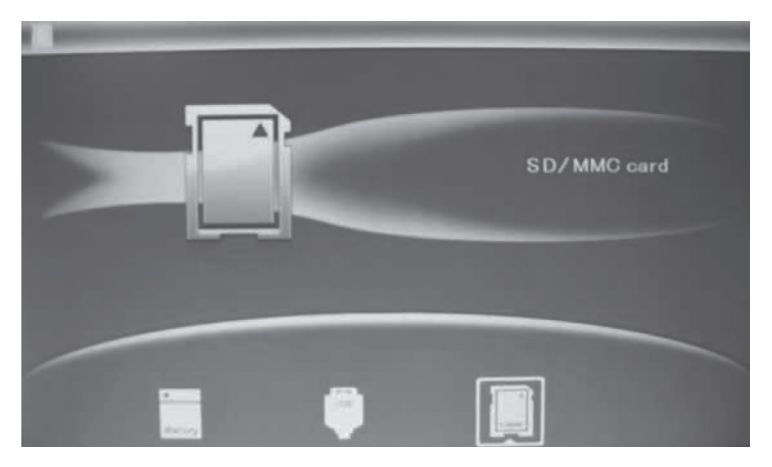

- 7. A symbol for the connected memory will appear on the display and its images will be displayed as a slideshow straight away. (Select which memory device images are to be displayed, if there are several options).
- 8. Press [MENU] (7) twice to display the main menu. **Photo** (images), **File** (displays list of images/folders in memory), **Calendar** (time and date) or **Setup** (settings).

## 6. Main menu

#### 6.1 Photo - display of images in thumbnail size

- 1. Highlight the desired connected memory device.
- 2. Highlight the Photo symbol (on the far left) using the arrow keys (4) (5).
- 3. Highlight the desired image using the arrow keys (2) (4) (5) (6).
- 4. Information about the highlighted image will be displayed: File name, file history, image size and image number/total number of images.
- 5. Press [MENU] to return to the main menu.
- 6. Press [>II] to begin playing the slideshow from the highlighted image.

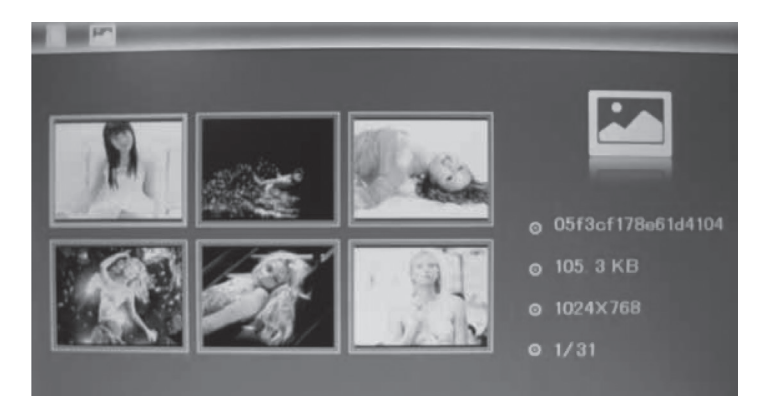

#### 6.2 File - display of files and folder on the selected memory device

Highlight the desired memory device using the arrow keys (2) (4) (5) (6). Information about the files and folders on the memory device will be displayed. You can display JPEG images by pressing [ $\blacktriangleright$ II].

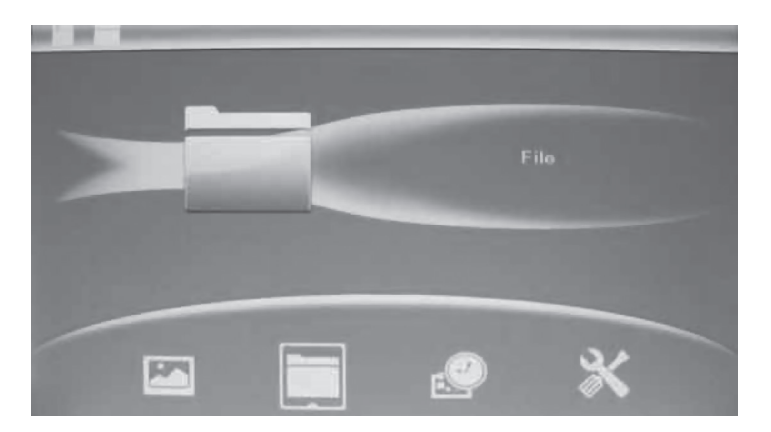

#### 6.3 Calendar - display of time and date

- 1. Press [MENU] twice to open the main menu.
- 2. Move to the Calendar symbol using the arrow keys (4) (5).
- 3. Press [►II] to confirm.
- 4. Setting the time and date:
- 5. Open Setup and select **Set time/date**. Press [►II] (3) to confirm.
- The Year is highlighted, adjust if necessary using the arrow keys (4) (5). (In setup mode the highlighted text is red). Press [►II] (3) to confirm.
- 7. Set the month, date, hour, minute and seconds in the same way.
- Advance to Save Time using the arrow keys (2) (6) to save your settings. Press [►II] (3) to confirm.

#### Setting the time format:

- a. Advance to Set Time Format.
- b. Press [►II] (3) to confirm.
- c. Select a 12 or 24 hour display.
- d. Press [MENU] (7) twice to return to the main menu.

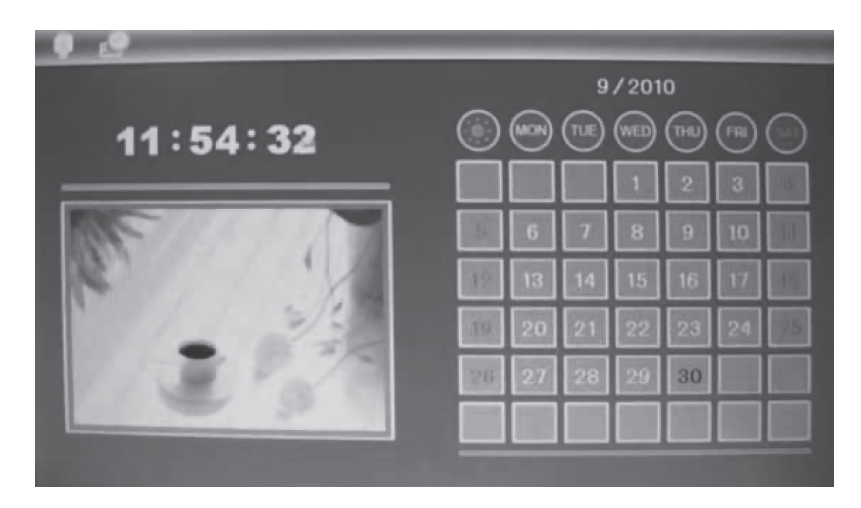

#### 6.4 Setup

- 1. Press [MENU] twice to open the main menu.
- 2. Move to the **Setup symbol** using the arrow key  $[\triangleright]$  (4).
- 3. Press [►II] (3) to confirm.
- 4. The main menu has settings for:
  - a. Language English, Swedish, Finnish or Norwegian.
  - b. Slide mode 1 image, 4 images or 3 images.
  - c. Slide speed from 3 seconds to 1 hour.
  - d. Photo effect Colour, Monochrome (black&white), Sepia (sepia-toned).
  - e. Slide effect (transition effect) Random, Split horizontal in, etc.
  - f. Photo mode (display size) Auto fit, Optimal or Full.
  - g. Display Contrast, Brightness, Saturation and Tint.
  - h. Set time/date.
  - i. Set time format (12/24 hour clock).
  - j. Format built-in memory.
  - k. Reset setting (return to default factory settings).
  - I. Exit (finish and return to normal display mode).
- 5. Press [MENU] to return to normal display mode.

| Slide mode Swedish<br>Slide Speed Norwegian |  |
|---------------------------------------------|--|
| Slide Speed Finnish Norwegian               |  |
| Norwegian                                   |  |
|                                             |  |
| Photo effect                                |  |
| Slide Effect                                |  |
| Photo mode                                  |  |

#### 6.5 Copy, rotate or zoom images

- 1. Highlight the connected USB memory or memory card.
- 2. Highlight the Photo symbol (on the far left) using the arrow keys (4) (5).
- 3. Highlight the desired image using the arrow keys (2) (4) (5) (6) and then press [►II] to view the entire image.
- 4. Push and hold [MENU] (7) for 3 seconds.
- 5. You have now accessed the settings. Highlight a function: **Save Picture**, **Rotate** or **Zoom**.
- 6. Make your settings using the  $[\triangleright II]$  button.
- 7. Highlight Save Picture and press [►II] to save the image you have changed.
- 8. Press [MENU] to return to normal display mode.

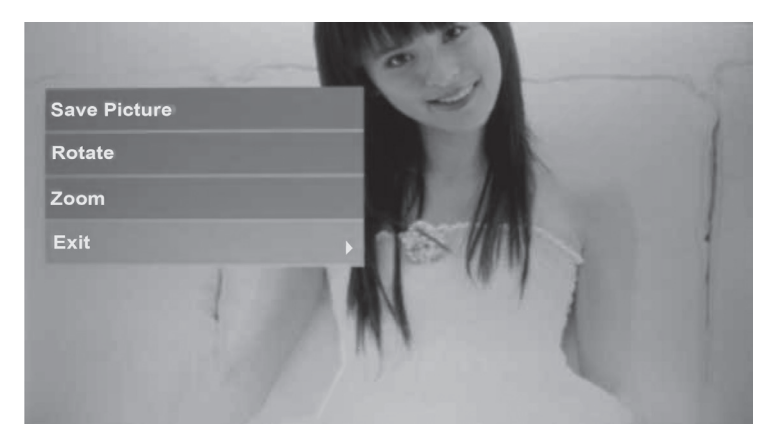

#### 6.6 Deleting images

- 1. Highlight the desired connected memory device.
- 2. Highlight the File symbol using the arrow keys (4) (5).
- 3. Highlight the desired file using the arrow keys (2) (6).
- 4. Push and hold [MENU] (7) for 3 seconds.
- 5. You have now accessed the settings. Highlight a function: Delete or Exit.
- 6. Press [MENU] to return to normal display mode.

## glish

## 7. Care and maintenance

Wipe the surface clean using a soft, damp cloth. Never use solvents or strong detergents.

## 8. Troubleshooting guide

| Problem                                            | Solution                                                                                                    |
|----------------------------------------------------|----------------------------------------------------------------------------------------------------|
| The device does not start/no photo is shown.       | Check that the mains adaptor is correctly connected.                                                                                                    |
| The memory card cannot be read.                    | Make sure that the files on the memory card are supported by the device. See Specifications.                                                                 |
| Some photos are uploa-<br>ded quicker than others. | Images with high resolution take longer to load.<br>Use images with lower resolution for quicker display.<br>The recommended resolution is 800 x 600 pixels. |

## 9. Disposal

Follow local ordinances when disposing of this product. If you are unsure of how to dispose of this product, please contact your local authority.

### **10. Specifications**

| Screen                | 7" colour TFT LCD (16x9)                                                           |
|-----------------------|------------------------------------------------------------------------------------|
| Resolution            | 800 (h) × 480 (v)                                                                  |
| Viewing angle         | 60° (left/right/vertically), 40° (horizontally)                                    |
| Contrast              | 350:1                                                                              |
| Light intensity       | 230 cd/m <sup>2</sup>                                                              |
| Response time         | 20 ms                                                                              |
| Input voltage         | 5 V DC, 1 A via the supplied mains adaptor<br>(100–240 V AC, 50/60 Hz)             |
| USB port              | USB 2.0                                                                            |
| Memory card slot      | SD (Secure Digital), MMC (Multimedia Card),<br>SDHC (Secure Digital High Capacity) |
| Internal memory       | 8 MB                                                                               |
| Picture format        | JPEG                                                                               |
| Operating temperature | 0 °C to 40 °C (at humidity level of 10–85 % RH)                                    |
| Size                  | 202 × 142 × 23 mm                                                                  |

#### Sverige

| Kundtjänst | tel: 0247/445 00<br>fax: 0247/445 09<br>e-post: kundservice@clasohlson.se |
|------------|---------------------------------------------------------------------------|
| Internet   | www.clasohlson.se                                                         |
| Post       | Clas Ohlson AB, 793 85 INSJÖN                                             |

#### Norge

| Kundesenter | tlf.: 23 21 40 00<br>faks: 23 21 40 80<br>e-post: kundesenter@clasohlson.no |
|-------------|-----------------------------------------------------------------------------|
| Internett   | www.clasohlson.no                                                           |
| Post        | Clas Ohlson AS, Postboks 485 Sentrum, 0105 OSLO                             |

#### Suomi

| Asiakaspalvelu | puh.: 020 111 2222<br>sähköposti: asiakaspalvelu@clasohlson.fi |
|----------------|----------------------------------------------------------------|
| Internet       | www.clasohlson.fi                                              |
| Osoite         | Clas Ohlson Oy, Maistraatinportti 4 A, 00240 HELSINKI          |

#### **Great Britain**

| Customer Service | contact number: 020 8247 9300<br>e-mail: customerservice@clasohlson.co.uk |
|------------------|---------------------------------------------------------------------------|
| Internet         | www.clasohlson.co.uk                                                      |
| Postal           | 10 – 13 Market Place<br>Kingston Upon Thames<br>Surrey<br>KT1 1JZ         |

#### Deutschland

| Kundenservice |  |
|---------------|--|
|---------------|--|

Unsere Homepage www.clasohlson.de besuchen und auf Kundenservice klicken.

# clas ohlson